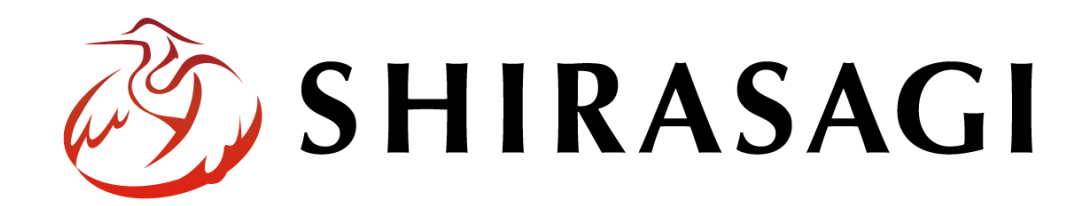

管理画面操作マニュアル「LINE」

v1.19.1

2025年7月10日更新

| 既要               |
|------------------|
| セグメント配信の運用について4  |
| INE 5            |
| 配信の準備            |
| 配信条件6            |
| 配信カテゴリー8         |
| テストユーザーの登録方法12   |
| メッセージ送信14        |
| メッセージを新規作成する14   |
| 本文の作成17          |
| メッセージの配信・テスト配信19 |
| 配信予約             |
| 統計情報             |
| 配信ログ25           |
| メール連携            |
| 連携するメールを設定する     |
| リッチメニュー          |
| 編集               |
| サービス             |
| イベントフック          |

ログインについては『管理画面操作マニュアル「ログイン・個人設定」』をご覧

ください。

LINE の操作は、その権限があるユーザーにしかできません。 本マニュアルではデモサイトのシステム管理者(sys)にて説明します。 <ユーザー側>

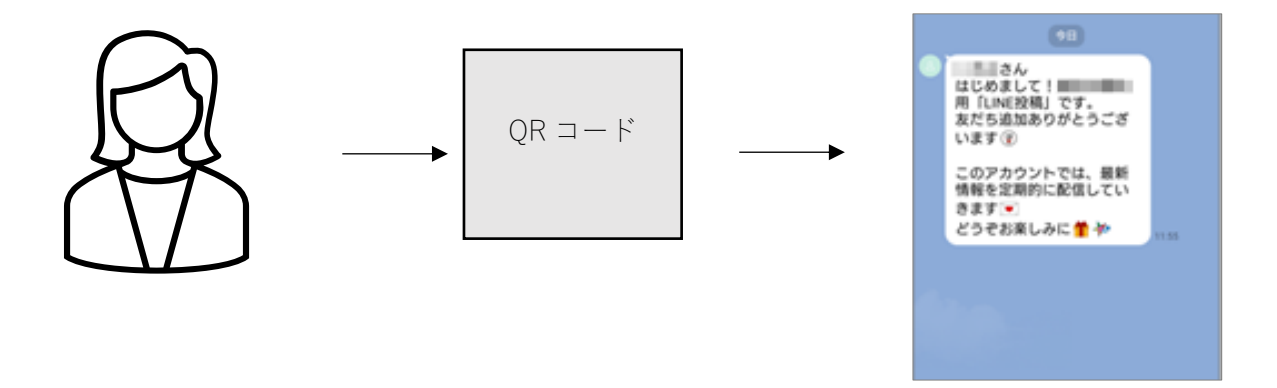

<管理画面>

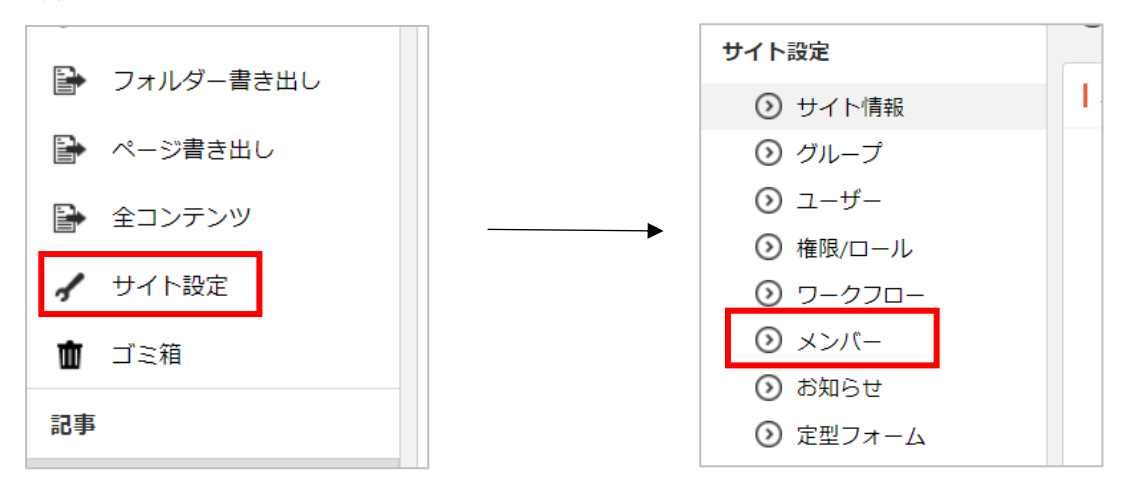

### セグメント配信の運用について

下記の流れで、設定を行い、運用を開始します。

【1. 配信条件を作成】【2. テストユーザーの設定】の設定が完了していれば、それ以降は

3~6の流れで運用することができます。

- 1. 配信条件を作成する・・・6ページ
- 2. テストユーザーを設定する・・・12ページ
- 3. 配信メッセージを作成し配信条件を設定する・・・14ページ
- 4. テスト配信をする・・・19ページ
- 5. 本配信をする・・・21 ページ
- 6. 開封率を確認する・・・23 ページ

(1) 左サイドメニューの「LINE」をクリックします。

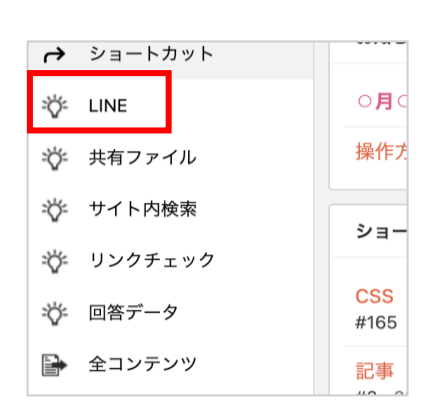

(2) 左サイドに LINE の操作メニュー、右にメッセージの一覧が表示されます。

| 🤣 SHIRASAGI              | 🔅 サイト管理 💵 グループ 💟 メール                                    |
|--------------------------|---------------------------------------------------------|
| <b>⊕ ୦</b>               | 自治体サンプル メッセージ                                           |
| サイト確認 サイトプレビュー<br>LINE   | ● 新規作成                                                  |
| ③ メッセージ                  | <ul> <li>削除する</li> </ul>                                |
| ⊙ 統計情報                   |                                                         |
| <ol> <li>配信ログ</li> </ol> | □ メッセージ1                                                |
| ⑦ 配信条件                   | □ #204 更新日時:2023/08/10 13:28 配信日時:2023/08/10 13:28 配信完了 |
| ◎ 配信力テゴリー                | □ メッセージ2                                                |
| ⊙ メール連携                  | #203 更新日時:2023/08/03 16:34 下書き                          |
| ③ テストメンバー                | □ メッセージ3                                                |
| ⊙ リッチメニュー                | ご #202 更新日時:2023/07/31 16:39 <b>下書き</b>                 |
| ⊙ サービス                   |                                                         |
| 🕥 セッション                  |                                                         |

配信の準備

配信条件

配信条件を作成しておくと、メッセージの作成で選択できるようになります。

(1) 左サイドメニューの「配信条件」をクリックします。

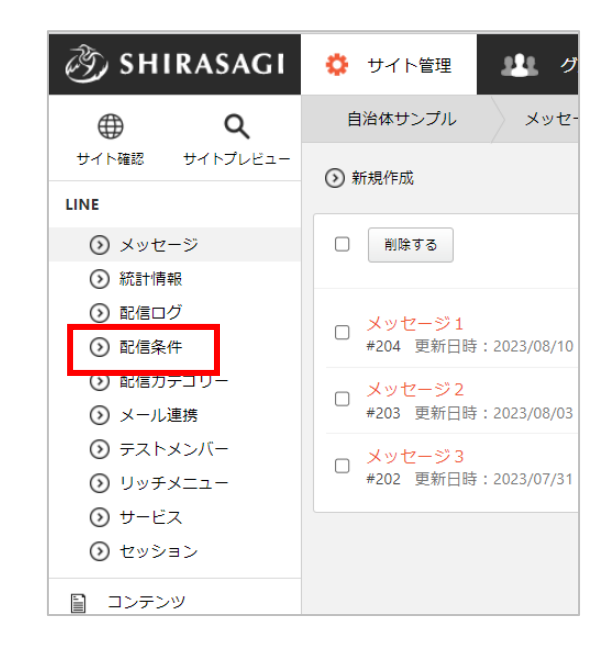

- (2) 登録されている配信条件が一覧表示されます。新しく作成する場合は「新規作成」をクリックしま
  - す。

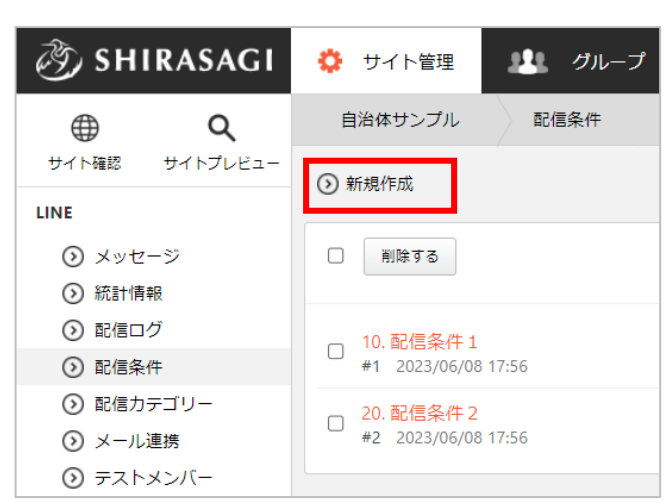

#### (3) 必要事項を入力します。

| 基本情報            |                              |
|-----------------|------------------------------|
| タイトル 🕃<br>並び順 😮 | 0                            |
| 基本情報            |                              |
| タイトル            | タイトルを入力します。                  |
| 並び順             | 並び順を入力します。数字が小さいほど上位に表示されます。 |

| 配信条件 |   |
|------|---|
| 年代   | ~ |
| 性別   | ~ |
| 住居地域 | ~ |

| 配信条件       |                               |
|------------|-------------------------------|
| 年代・性別・住居地域 | それぞれ選択します。                    |
|            | 配信条件項目の設定は次項の配信カテゴリーをご参照ください。 |
|            |                               |

※管理権限は「メッセージを新規作成する(3ページ)」と同じです。

(4) 保存すると、配信条件として登録されます。

| 🧭 SHIRASAGI              | 🔅 サイト管理 👫 グループ      |
|--------------------------|---------------------|
| ⊕ Q                      | 自治体サンプル 配信条件        |
| サイト確認 サイトプレビュー           | ③ 新規作成              |
| LINE                     |                     |
| ⊙ メッセージ                  | □ 削除する              |
| 統計情報                     |                     |
| <ol> <li>配信ログ</li> </ol> | — 10 配信冬件 1         |
| ③ 配信条件                   | #1 2023/06/08 17:56 |
| ○ 配信カテゴリー                | 20. 配信条件 2          |
| ⊙ メール連携                  | #2 2023/06/08 17:56 |
| ③ テストメンバー                |                     |

配信カテゴリー

配信条件の設定項目はこちらで設定します。

| 配信条件                     | 自治体サンプル 配信カテゴリー                                      |
|--------------------------|------------------------------------------------------|
| 年代~~                     | ③ 新規作成                                               |
| 性別                       | □ 削除する                                               |
| 住居地域                     | ロ 年代<br>#1 2022/05/27 18:40 カテゴリー 公開中                |
| <↑配信条件の設定画面> <配信カテゴリー一覧→ | > 性別 #2 2022/05/27 18:40 カテゴリー 公開中                   |
|                          | □ <mark>住居地域</mark><br>#3 2022/05/27 18:40 カデゴリー 公開中 |

(1) 配信カテゴリー一覧で「新規作成」をクリックします。

| 🤣 SHIRASAGI                      | 🔅 サイト管理 💵 グループ 💟 メール              | 📫 政策課 システム管理者 🗸 |
|----------------------------------|-----------------------------------|-----------------|
| ⊕ Q                              | 自治体サンプル 配信カテゴリー                   |                 |
| サイト確認 サイトプレビュー                   | ③ 新規作成                            |                 |
| LINE                             |                                   |                 |
| ③ メッセージ                          | <ul> <li>削除する</li> </ul>          | 検衆              |
| ○ 統計情報                           |                                   |                 |
| <ul><li>     配信ログ     </li></ul> | □<br>□ 年代                         |                 |
| ③ 配信条件                           | └ #103 2023/08/09 10:07 カテゴリー 公開中 |                 |
| ③ 配信力テゴリー                        | - 性別                              |                 |
| ⊙ メール連携                          | □ #76 2023/06/08 17:56 カテゴリー 公開中  |                 |
| ⊙ テストメンバー                        | 住居地域                              |                 |
| シ リッチメニュー                        | #75 2023/08/09 10:05 カテゴリー 公開中    |                 |

(2) 必要事項を入力します。

| 基本情報    |    |
|---------|----|
| タイトル 👔  |    |
| ファイル名 😮 |    |
| 並び順 😮   | 0  |
| ステータス 😢 | 公開 |

| 基本情報  |                                       |
|-------|---------------------------------------|
| タイトル  | タイトルを入力します。                           |
| ファイル名 | ファイル名は URL に利用します。半角英数字で入力します。.html な |
|       | どの拡張子の記述は不要です。                        |
| 並び順   | 並び順を入力します。数字が小さいほど上位に表示されます。          |
| ステータス | 公開、非公開を選択します。                         |

| 選択肢設定 |                       |
|-------|-----------------------|
| 選択肢   | プルダウン 🗸               |
| 必須入力  | 必須 🖌                  |
| 選択肢設定 |                       |
| 選択肢   | プルダウンかチェックボックスを選択します。 |
| 必須入力  | 必須か任意を選択します。          |

| 条件設定 |      |
|------|------|
| 配信条件 | 有効 🖌 |
| 条件設定 |      |
|      |      |

| 条件設定 |                          |
|------|--------------------------|
| 配信条件 | 配信条件への表示の有効あるいは無効を選択します。 |
| 条件設定 | 条件設定を入力します。              |

(3)保存をクリックし、作成したカテゴリーを保存します。

(4) 配信カテゴリー一覧で作成したカテゴリー名をクリックしてカテゴリーの選択項目を設定します。

| 🧭 SHIRASAGI                                 | 🔅 サイト管理 | 北北 グループ | ✓ メ−ル    |
|---------------------------------------------|---------|---------|----------|
| ⊕ Q                                         | 自治体サンプル | 配信カテゴリー | テストカテゴリー |
| サイト確認 サイトプレビュー                              | 新規作成    |         |          |
| <ul> <li>シ メッセージ</li> <li>シ 統計情報</li> </ul> | 削除する    |         |          |
| <ol> <li>配信ログ</li> </ol>                    | ⊘ 上の階層へ |         |          |

(5) 必要事項を入力します。

| タイトル ?  |                                       |  |
|---------|---------------------------------------|--|
| ファイル名 😢 |                                       |  |
| 備考      |                                       |  |
|         |                                       |  |
| 並び順 😢   | 0                                     |  |
| ステータス 😮 | 公開 ✓                                  |  |
| 入力項目    |                                       |  |
| タイトル    | タイトルを入力します。                           |  |
| ファイル名   | ファイル名は URL に利用します。半角英数字で入力します。.html な |  |
|         | どの拡張子の記述は不要です。                        |  |
| 並び順     | 並び順を入力します。数字が小さいほど上位に表示されます。          |  |
| ステータス   | 公開、非公開を選択します。                         |  |

(6) 保存をクリックし、作成した選択項目を保存され、配信条件で選択できるようになります。

| 资 SHIRASAGI              | 🔅 サイト管理 🔠 グループ 💟 メール                     |
|--------------------------|------------------------------------------|
| ⊕ Q                      | 自治体サンプル 配信カテゴリー テストカテゴリー                 |
| サイト確認 サイトプレビュー           | ⊙ 新規作成                                   |
| LINE                     | -                                        |
| ③ メッセージ                  | <ul> <li>削除する</li> </ul>                 |
| ◎ 統計情報                   |                                          |
| <ol> <li>配信ログ</li> </ol> | ●上の階層へ                                   |
| ⑦ 配信条件                   | 122-171 BT 4                             |
| ◎ 配信力テゴリー                | □ 選バ版 1<br>#104 2023/08/09 10:08 選択肢 公開中 |
| ③ メール連携                  | ·····································    |
| ⊙ テストメンバー                | □ #105 2023/08/09 10:08 選択肢 公開中          |
| ⊙ リッチメニュー                |                                          |
| ⊙ サービス                   |                                          |
| ③ セッション                  |                                          |

| ③ SHIRASAGI              | 🔅 サイト管理  | - 22 | , グループ       | א-ג 🗹 |
|--------------------------|----------|------|--------------|-------|
| ⊕ Q                      | 自治体サンプル  |      | :信条件         |       |
| サイト確認 サイトプレビュー           | ③ 一覧へ戻る  |      |              |       |
| LINE                     |          |      |              |       |
| ⊙ メッセージ                  | 基本情報     |      |              |       |
| <ol> <li>配信ログ</li> </ol> |          |      |              |       |
| ② 配信条件                   | タイトル 🚱   |      |              |       |
| ◎ 配信カテゴリー                | 並75順 🙆   |      | 0            |       |
| ③ テストメンバー                |          |      | 0            |       |
| ⊙ リッチメニュー                |          |      |              |       |
| ⊙ サービス                   | 配信条件     |      |              |       |
| ⊙ セッション                  |          |      |              |       |
| 目 コンテンツ                  | テストカテゴリー |      | ~            | ·     |
| 🗐 フォルダー                  | 年代       |      | 選択肢1<br>選択肢2 |       |
| ■ 固定ページ                  | 性別       |      | ~            |       |
| ● パーツ                    | 住居地域     |      |              | ~     |
| ■ レイアウト                  |          |      |              |       |

※テストユーザーとして登録するためには、OAuthID が必要です。

(1) 左サイドメニューの「テストメンバー」をクリックします。

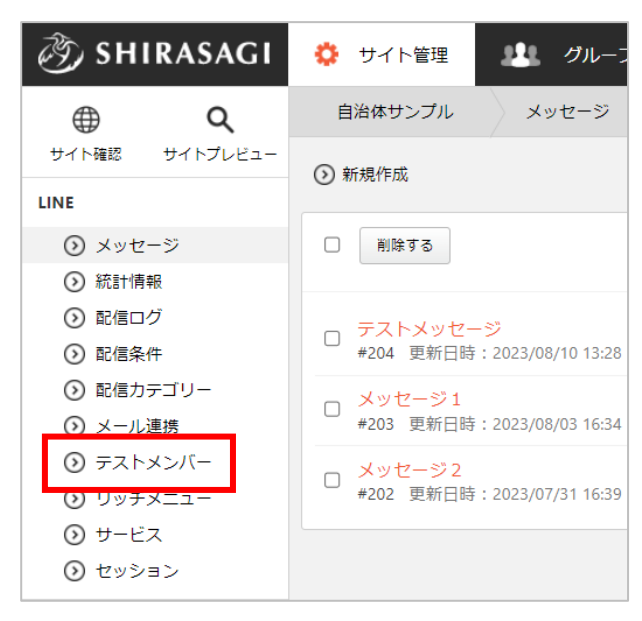

(2) 「新規作成」をクリックします。

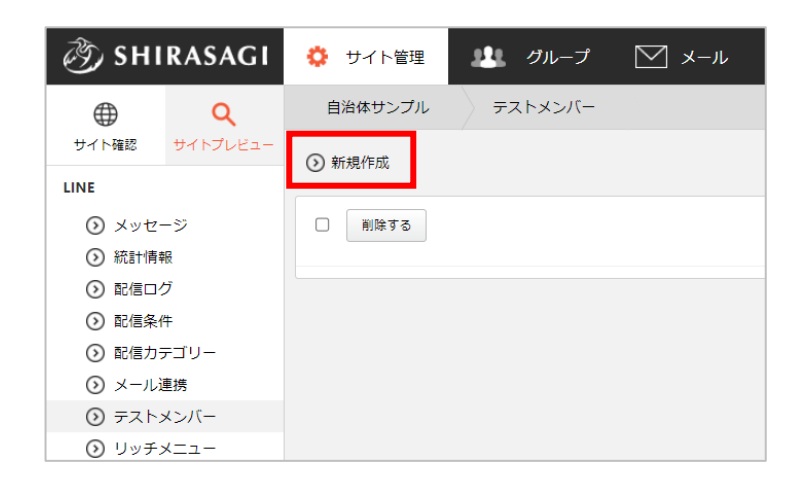

(3) 必要事項を入力します。

| ┃基本情報               |           |  |
|---------------------|-----------|--|
| 名前 😢                |           |  |
| OAuth ID (ユーザーID) 👔 |           |  |
| 並び順 ?               | 0         |  |
| 既定のテストメンバー ?        | 有効 🖌      |  |
| 管理権限                |           |  |
| 管理グループ 😢            | グループを選択する |  |
|                     | グループ名     |  |
|                     | シラサギ市 削除  |  |
|                     |           |  |

| 基本情報・管理権限        |                                               |
|------------------|-----------------------------------------------|
| 名前               | 名前を入力します。                                     |
| OAuth ID(ユーザーID) | メンバーの OAuth ID を入力します。LINE Messaging API の ユー |
|                  | ザーID と同じです。                                   |
| 並び順              | 並び順を入力します。                                    |
|                  | 値が小さいほど先頭に表示され、優先度が高くなります。                    |
| 既定のテストメンバー       | 有効あるいは無効を選択します。                               |
|                  | 有効にするとテスト配信画面にて、既定で選択された状態になりま                |
|                  | す。                                            |
| 管理グループ           | 編集を許可するグループを選択します。                            |

(4) 「保存」をクリックすると、テストユーザーとして登録されます。ユーザーの詳細画面から「編集」と「削除」が可能です。

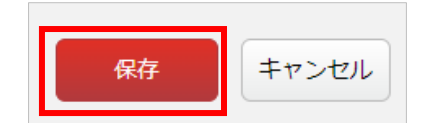

メッセージ送信

# メッセージを新規作成する

(1) メッセージー覧で「新規作成」をクリックします。

| 🧭 SHIRASAGI                  | 🔅 サイト管理 💵 グループ 💟 メール                                    |
|------------------------------|---------------------------------------------------------|
| ⊕ Q                          | 自治体サンプル メッセージ                                           |
| サイト確認 サイトプレビュー               | ③ 新規作成                                                  |
| ③ メッセージ                      | <ul> <li>削除する</li> </ul>                                |
| ⊘ 統計情報                       |                                                         |
| <ul><li> <li></li></li></ul> | ー テストメッセージ                                              |
| ⑦ 配信条件                       | #204 更新日時: 2023/08/10 13:28 配信日時: 2023/08/10 13:28 配信完了 |
| ◎ 配信力テゴリー                    | 、メッセージ1                                                 |
| ⊙ メール連携                      | └ #203 更新日時:2023/08/03 16:34 下書き                        |

(2) 必要事項を入力します。

| ┃基本情報         |                            |
|---------------|----------------------------|
| タイトル 😢        |                            |
| 統計情報 ?        | 有効 🖌                       |
|               |                            |
| 奉 <b>平</b> 旧牧 |                            |
| タイトル          | タイトルを入力します。                |
| 統計情報          | 有効あるいは無効を選択します。            |
|               | 有効にするとメッセージ送信時に統計情報を保存します。 |

| 配信条件 |                                                |            |
|------|------------------------------------------------|------------|
| 設定   | 登録メンバー全員に配信する                                  | •          |
|      | メンバー登録者全員に配信します。<br>「LINEメッセージを受信する」になっているメンバー | のみに配信されます。 |

| 配信条件         |                                                                   |                |                |
|--------------|-------------------------------------------------------------------|----------------|----------------|
| 設定           | 配信条件を設定し                                                          | ます。            |                |
|              | 配信条件                                                              |                |                |
|              | 設定 友達登録者全員に配信する                                                   |                |                |
|              | 登録メンバー全員に配信する<br>登録メンバーに条件配信する(配信条件を設定)<br>登録メンバーに条件配信する(配信条件を設力) |                |                |
| 友達登録者全員に配信する |                                                                   |                |                |
|              | 登録メンバーに条                                                          | 件配信する(配信条件を設定) | :次項の配信準備をご参照くだ |
|              | さい。                                                               |                |                |
|              | 登録メンバーに条                                                          | 件配信する(配信条件を入力) | :直接配信条件を設定できま  |
|              | す。                                                                |                |                |

| 管理権限     |                 |    |
|----------|-----------------|----|
| 管理グループ 💡 | グループを選択する       |    |
|          | グループ名           |    |
|          | シラサギ市/企画政策部/政策課 | 削除 |

管理権限の帯をクリックすることで以下の入力項目が表示されます。

| 管理権限   |                          |
|--------|--------------------------|
| 管理グループ | このページを編集可能にするグループを選択します。 |

(3) 保存すると、下書き状態で保存されます。

|                 |                             | 保存    | キャンセル |
|-----------------|-----------------------------|-------|-------|
| (の) 編集する (の) 複調 | 회학장 ① 削除する ① 一覧へ渡る          |       |       |
| 基本情報            |                             |       |       |
| タイトル            | テストメッセージ                    |       |       |
| 統計情報            | 有効                          |       |       |
| 配信ステータス         | て書き                         |       |       |
| 本文              |                             |       |       |
| テンプレートが設定       | されていません。                    |       |       |
| テンプレートを追加す      | する (最大5個)                   |       |       |
| 配信条件            |                             |       |       |
| 設定              | 登録メンバー全員に配信する               |       |       |
| 対象              | メンバー8件 確認する                 |       |       |
|                 | ※2023/08/18 13:52 時点での対象メン/ | (一です。 |       |
| 配信予約            |                             |       |       |
| 配信日時が設定され       | ていません。                      |       |       |
| 設定する            |                             |       |       |

本文の作成

(1) メッセージの詳細画面から「テンプレートを追加する」をクリックします。

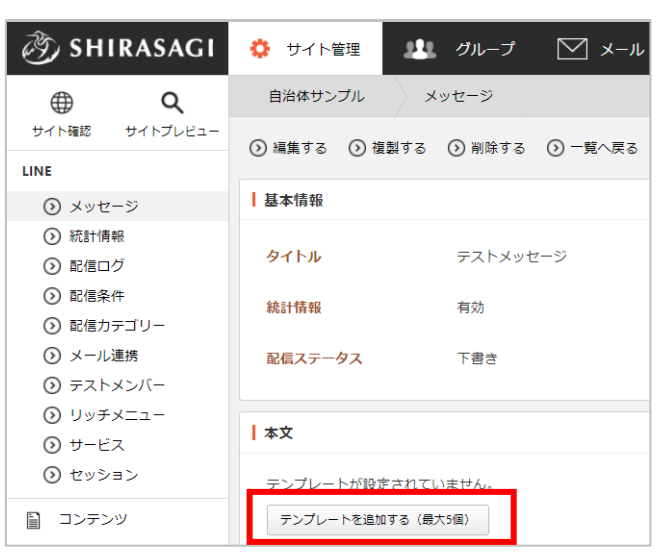

(2) 作成するテンプレートをクリックします。

| テンプレート                                                                          |                    |                                                                                                    |                                                                                                 |
|---------------------------------------------------------------------------------|--------------------|----------------------------------------------------------------------------------------------------|-------------------------------------------------------------------------------------------------|
| 作成するテンプレートを選択してください                                                             | ١°                 |                                                                                                    |                                                                                                 |
| 74 (1022)148 (1022) テキスト                                                        | // ( ) = 画像        | 74 (1775) 11 (1775) 11 (1                                                                                                    | >>         <         >>>>>>         JSON           <         ?         ?         ₽         JSON |
| 944とりキストシャストン<br>キスト<br>キスト<br>キスト<br>キスト<br>キスト<br>キスト<br>キスト<br>キスト<br>トメッセージ | ■<br>画像を送信し<br>ます。 | 記事ページへ のリンクとサ                                                                                                    | JSONテンプレ       JSONテンプレ       ートを直接入                                                            |
| です。                                                                             | 18.5               | ##outer.<br>Phoneseters.<br>Phoneseters.<br>Phon | 力します。                                                                                           |
|                                                                                 |                    | EP4R5                                                                                                    |                                                                                                 |
| ×====                                                                           | -===×====          | a x=₂<br>< O III                                                                                                    | ·-c⊐× ③                                                                                         |

① テキスト

通常のテキストメッセージを作成します。絵文字も使用できます。

| テンプレート : テキスト |     |
|---------------|-----|
| メッセージ 💡       |     |
|               |     |
|               |     |
|               |     |
|               | 粒又子 |

2 画像

画像を選択してメッセージを作成します。

| ┃ テンプレート : 画像 |                                    |
|---------------|------------------------------------|
|               |                                    |
| 画像 😮          | アップロード ▼ ファイルをドロップすることでアップロードできます。 |
|               |                                    |

③ 記事ページ

記事ページを引用したメッセージを作成します。

| ┃ テンプレート : 記事ページ |          |    |
|------------------|----------|----|
| ページ ?            | ページを選択する |    |
| タイトル 😮           | 絵文字      |    |
| メッセージ ?          |          |    |
|                  |          |    |
|                  | 轻        | 这字 |
| サムネイル画像 😮        | 表示しない    |    |

(4) JSON

JSON 形式でメッセージを作成します。

| テンプレート: JSON |  |
|--------------|--|
|              |  |
| 550N         |  |
|              |  |
|              |  |
|              |  |

(3) 「保存」すると本文のテンプレートが一つ作成されます。
 ※テンプレートは5個まで作成できます。
 <u>テンプレートを</u>
 <u>組み合わせてメッセージ本文を作成</u>します。
 例)テキスト+画像の2つのテンプレートで作成、など

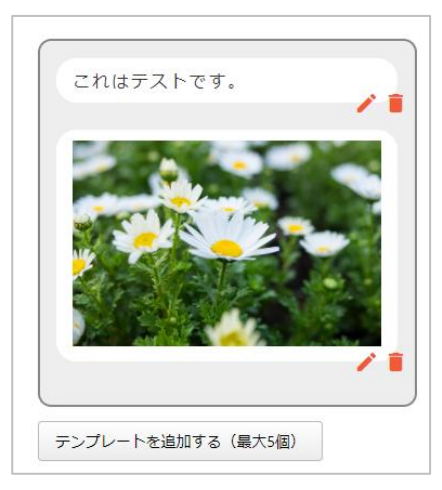

メッセージの配信・テスト配信

(1) 該当メッセージの詳細画面に各操作メニューがあります。

| 🤣 SHIRASAGI              | 🔅 サイト管理 💵 グループ 💟 メール            |
|--------------------------|---------------------------------|
| ⊕ Q                      | 自治体サンプル メッセージ                   |
| サイト確認 サイトプレビュー           | ② 編集する  ② 複製する  ③ 削除する  ③ 一覧へ戻る |
| LINE                     | ⑦ 配信する ⑦ テスト配信する                |
| 🕥 メッセージ                  |                                 |
| ⊘ 統計情報                   | 基本情報                            |
| <ol> <li>配信ログ</li> </ol> |                                 |
| ③ 配信条件                   | <b>タイトル</b> テストメッセージ            |

配信

(1) 「配信する」をクリックします。

| 🤌 SHIRASAGI              | 🔅 サイト管理 💵 グループ 💟 メール                  |
|--------------------------|---------------------------------------|
| ⊕ Q                      | 自治体サンプル メッセージ                         |
| サイト確認 サイトプレビュー           | <ul> <li>              編集する</li></ul> |
| LINE                     | ① 配信する ① テスト配信する                      |
| 🕑 メッセージ                  |                                       |
| 統計情報                     | 基本情報                                  |
| <ol> <li>配信ログ</li> </ol> |                                       |
| ◎ 配信条件                   | タイトル テストメッセージ                         |

(2) 内容確認後、「配信する」をクリックします。

| 本配信                    |                                                 |
|------------------------|-------------------------------------------------|
| 配信対象に本文を配<br>配信するボタンを押 | 信します。<br>下すると本配信処理が開始されます。                      |
| タイトル                   | 配信条件受信テスト                                       |
| 設定                     | 登録メンバーに条件配信する(配信条件を入力)                          |
| 配信条件                   | 性別: 女性<br>地域選択: OO市<br>受信したい情報: イベント・観光, 子育て・教育 |
| 対象                     | メンバー1件 確認する<br>※2023/08/18 14:00 時点での対象メンバーです。  |
| 配信予約                   | 即時配信(予約日時無し)                                    |
|                        | 配信するキャンセル                                       |

# (1) 「テスト配信する」をクリックします。

| 🤣 SHIRASAGI              | 🔅 サイト管理 💵 グループ 💟 メール         |
|--------------------------|------------------------------|
| <u>କ</u> ଦ               | 自治体サンプル メッセージ                |
| サイト確認 サイトプレビュー           | ③ 編集する ③ 複製する ○ 削除する ○ 一覧へ戻る |
| LINE                     | ⑦ 配信する ⑦ テスト配信する             |
| ③ メッセージ                  | 0                            |
| ◎ 統計情報                   | 基本情報                         |
| <ol> <li>配信ログ</li> </ol> |                              |
| ③ 配信条件                   | タイトル テストメッセージ                |
| ◎ 配信力テゴリー                |                              |

(2) 内容確認後、「配信する」をクリックします。

| テスト配信     |                     |  |
|-----------|---------------------|--|
| テストメンバー宛に | 本文を配信します。           |  |
| 配信するボタンを押 | 下するとテスト配信処理が開始されます。 |  |
| タイトル      | テストメッセージ            |  |
| 設定        | テストメンバーに配信          |  |
| 対象        |                     |  |
|           |                     |  |
|           |                     |  |

テスト配信は対象にテストメンバーが選択されていますが、そこから対象を絞ることもできます。

(1) メッセージー覧で配信予約するメッセージの詳細画面を表示します。※詳細画面とはタイトルをクリックすると表示される画面のことです。

| 🤣 SHIRASAGI              | 🔅 サイト管理    | 🏨 グループ 🕅 メール       |
|--------------------------|------------|--------------------|
| ⊕ Q                      | 自治体サンプル    | メッセージ              |
| サイト確認 サイトプレビュー           | 🕥 編集する 🛛 複 | 製する 💿 削除する 🕟 一覧へ戻る |
| LINE                     | ()配信する ()テ | スト配信する             |
| 🕥 メッセージ                  | 0 0        |                    |
| 統計情報                     | 基本情報       |                    |
| <ul><li>⑦ 配信ログ</li></ul> |            |                    |
| ③ 配信条件                   | タイトル       | テストメッセージ           |
| ○ 配信カテゴリー                |            |                    |

(2) 下へスクロールすると表示される「配信予約」―「設定する」をクリックします。

| 配信予約                |                 |  |
|---------------------|-----------------|--|
| 配信日時が設定されてい<br>設定する | ません₀            |  |
| 管理権限                |                 |  |
|                     |                 |  |
| 管理グループ              | シラサギ市/企画政策部/政策課 |  |

(3) 「新規作成」をクリックします。

| 🤌 SHIRASAGI    | 🔅 サイト管理    | 🏨 グループ 💟 メール   |
|----------------|------------|----------------|
| ⊕ Q            | 自治体サンプル    | メッセージ テストメッセージ |
| サイト確認 サイトプレビュー | の 戻る の 新規作 | ۶Ż.            |
| LINE           |            |                |
| ⊙ メッセージ        | 日間除        | 配信日時(予約) ステ    |

(4) 必要事項を入力後、「保存」をクリックします。

| 基本情報       |          |
|------------|----------|
| 配信日時(予約) 😢 |          |
| 繰り返し       |          |
| 繰り返し設定     | 繰り返しなし ∨ |
| 管理権限       |          |
|            | 保存キャンセル  |

(5) 予約した配信が一覧表示されます。

| 🤣 SHIRASAGI              | 🔅 サイト管理    | 🏨 グループ 💟 メール         | 24    | 政策課 システム管理者 🗸 |
|--------------------------|------------|----------------------|-------|---------------|
| <b>⊕ ଦ୍</b>              | 自治体サンプル    | メッセージ テストメッセージ       |       |               |
| サイト確認 サイトプレビュー           | の 戻る の 新規作 | 成                    |       |               |
| LINE                     |            |                      |       |               |
| ③ メッセージ                  |            |                      |       |               |
| 統計情報                     | au Re      | 配信日時(予約)             | ステータス |               |
| <ol> <li>配信ログ</li> </ol> | 121 107    |                      |       |               |
| ⑦ 配信条件                   |            | 2023/08/21 10:00 (月) | 配信待ち  | 編集  削除        |
| ③ 配信力テゴリー                |            | 2023/08/25 15:00 (金) | 配信待ち  | 編集  削除        |
| ⊙ メール連携                  |            | 2023/08/31 12:00 (木) | 配信待ち  | 編集 削除         |
| ③ テストメンバー                |            | 2023/09/01 09:00 (金) | 配信待ち  | 編集  削除        |
| ③ リッチメニュー                |            | 2023/09/05 17:00 (火) | 配信待ち  | 編集 削除         |
| ③ サービス                   |            |                      |       |               |

繰り返し予約した場合は期間内の予約が個別に表示されます。

それぞれ「編集」と「削除」が可能です。

(6) 予約日時になると、それぞれ配信されます。

(1) 左メニュー「統計情報メニュー」をクリックします。

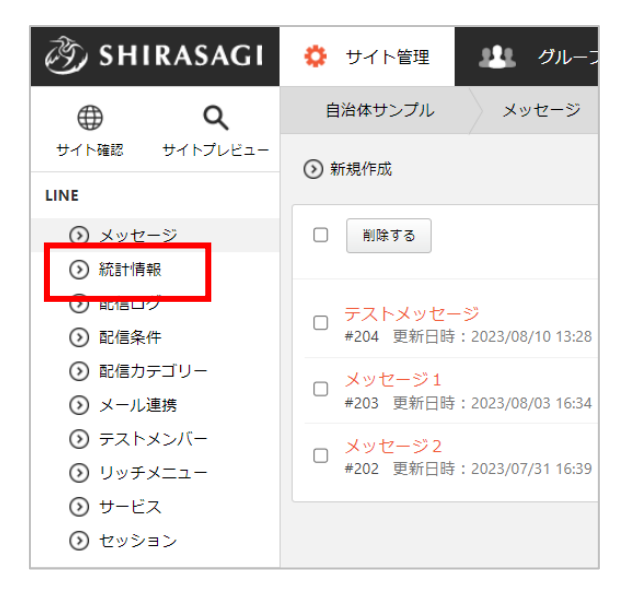

(2) 配信したメッセージの一覧が表示されます。

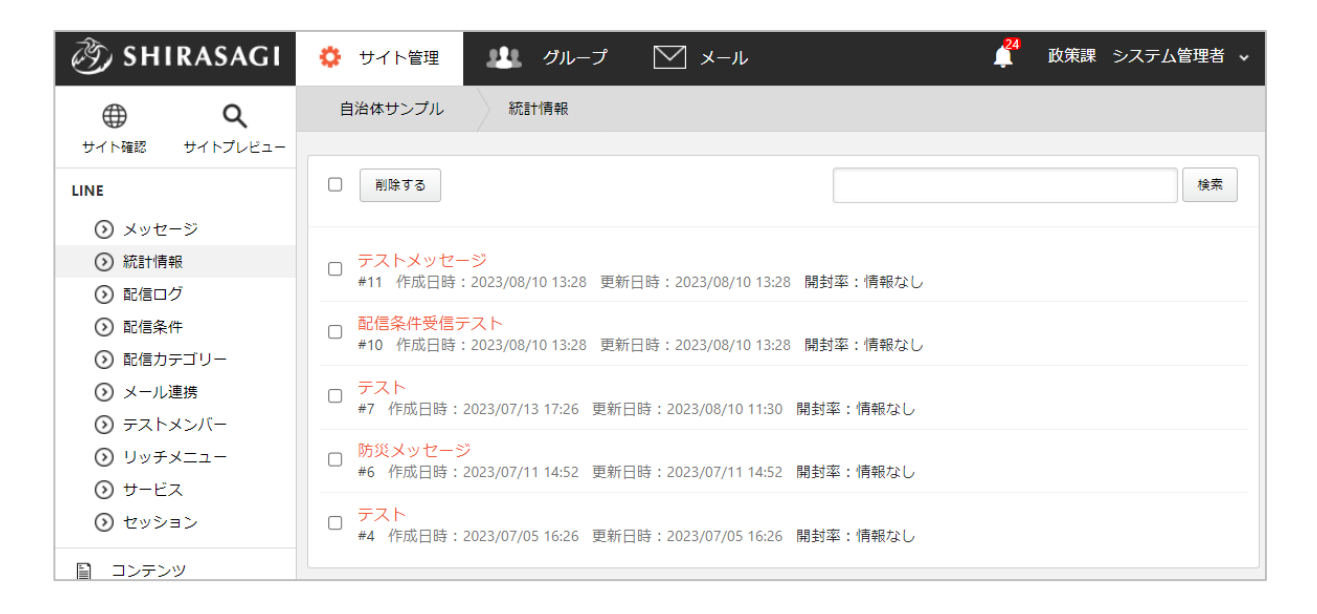

(3) 配信したメッセージをクリックすると、基本情報、統計情報を閲覧することができます。配信日時、配信条件、配信数などの詳細や開封率を確認することができます。

| 基本情報  |                 |  |
|-------|-----------------|--|
| メッセージ | テストメッセージ        |  |
| 作成日時  | 2023/8/10 13:28 |  |
| 更新日時  | 2023/8/10 13:28 |  |
|       |                 |  |

| 統計情報                                                   |                                                                   |
|--------------------------------------------------------|-------------------------------------------------------------------|
| <ul> <li>統計情報は日毎に自動更</li> <li>統計情報の数値は、APIの</li> </ul> | 新され、メッセージの送信時刻(統計情報の作成日時)から14日間のみ更新されます。<br>2仕様上、多少の誤差を含むことがあります。 |
| <ul> <li>統計情報の人数はおよそ</li> <li>開封率</li> </ul>           | 20人未満の場合、ブライバシー保護の為、非表示(情報なし)となります。<br>「<br>情報なし                  |
| メッセージの送信数                                              | 情報なし                                                              |
| メッセージを開封した人数                                           | 情報なし                                                              |
| URLをタップした人数                                            |                                                                   |
| 統計情報の更新                                                | 更新する                                                              |

配信ログ

(1) 左メニュー「配信ログ」をクリックします。

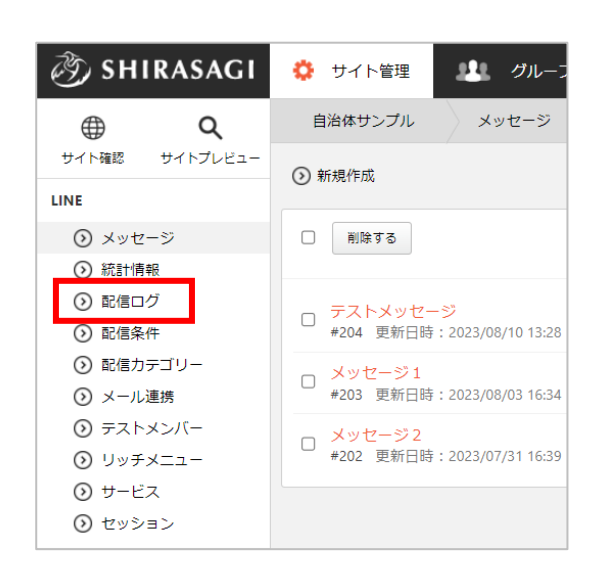

(2) 配信したメッセージのログ一覧が表示されます。

| 🧭 SHIRASAGI                                                       | 🔅 サイト管理 💵 グループ 💟 メール                               |
|-------------------------------------------------------------------|----------------------------------------------------|
|                                                                   | 自治体サンプル 配信ログ                                       |
| LINE                                                              | <ul> <li>削除する</li> </ul>                           |
| <ul> <li>シ メッセージ</li> <li>シ 統計情報</li> </ul>                       | □ お知らせ<br>multicast 成功 2024/01/04 17:01            |
| <ul> <li>② 配信ログ</li> <li>③ 配信条件</li> <li>④ 配信条件</li> </ul>        | □ [記信] お知らせ<br>multicast エラー 2024/01/04 16:20      |
| <ul> <li>① 配信刀テユリー</li> <li>③ メール連携</li> <li>③ ニストメンバー</li> </ul> | □ [テスト配信] お知らせ<br>multicast エラー 2024/01/04 15:31   |
| <ul> <li>⑦ リッチメニュー</li> <li>③ サードス</li> </ul>                     | □ イベントの案内<br>multicast 成功 2024/01/04 15:08         |
| <ul><li>③ セッション</li></ul>                                         | □ [テスト配信] イベントの案内<br>multicast 成功 2024/01/04 15:06 |

(3) メッセージをクリックするとステータス、エラー内容の詳細を確認することができます。

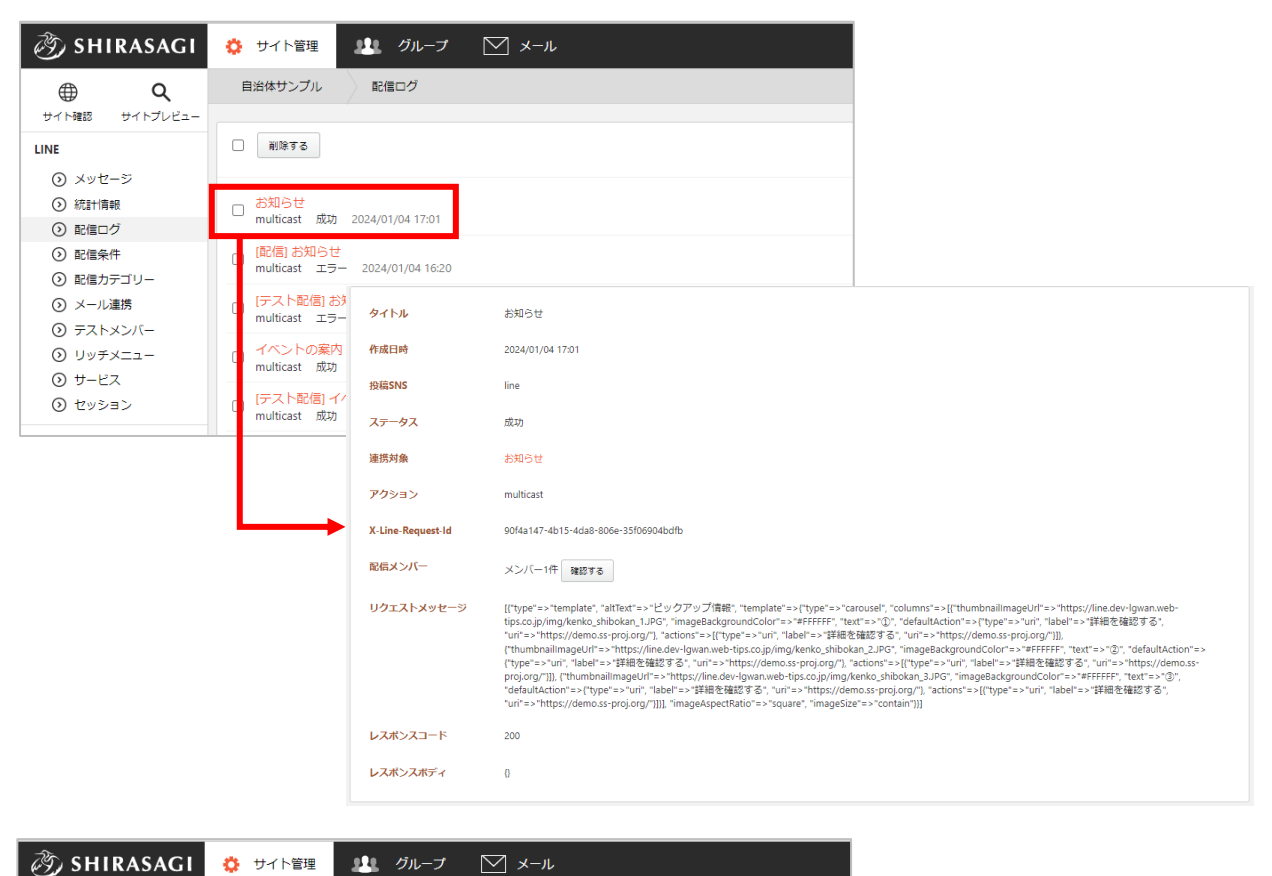

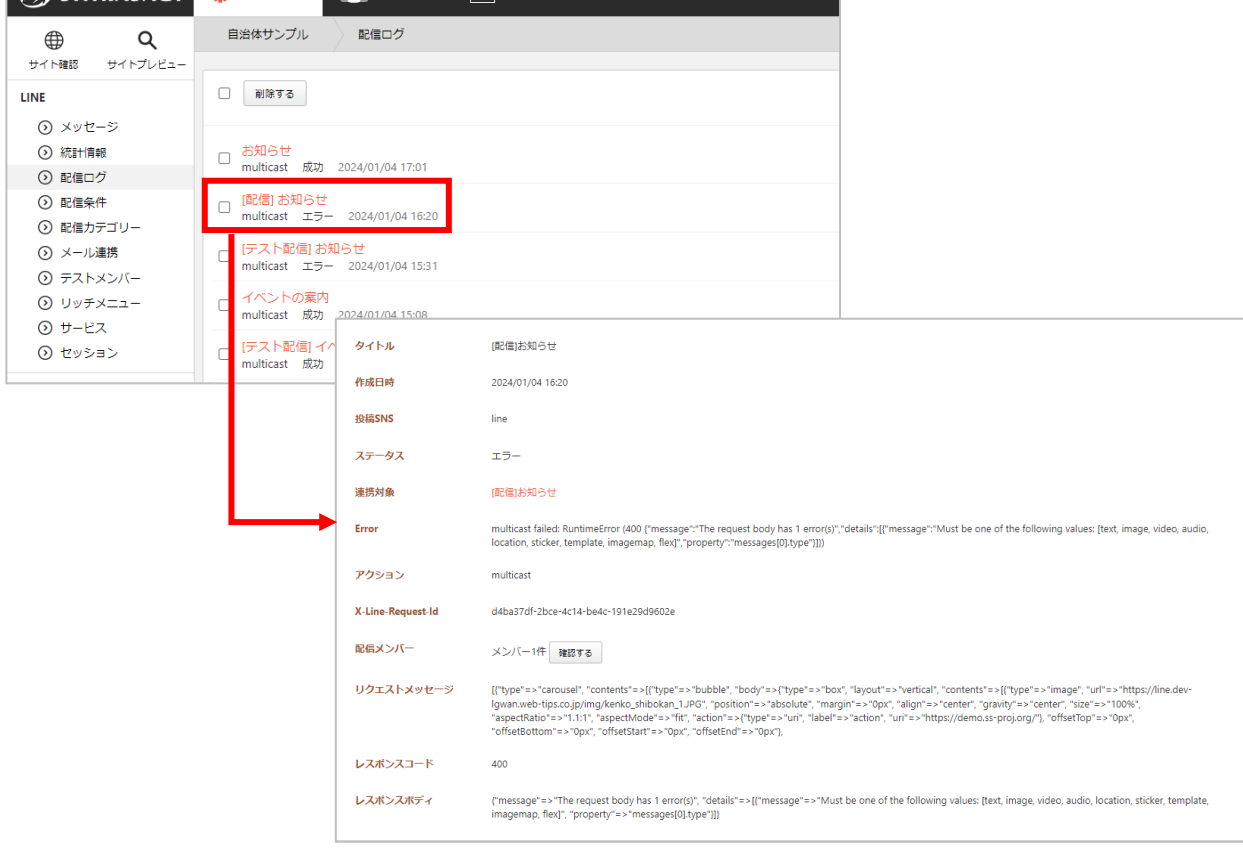

メール連携

連携するメールを設定する

(1) メール連携一覧で「新規作成」をクリックします。

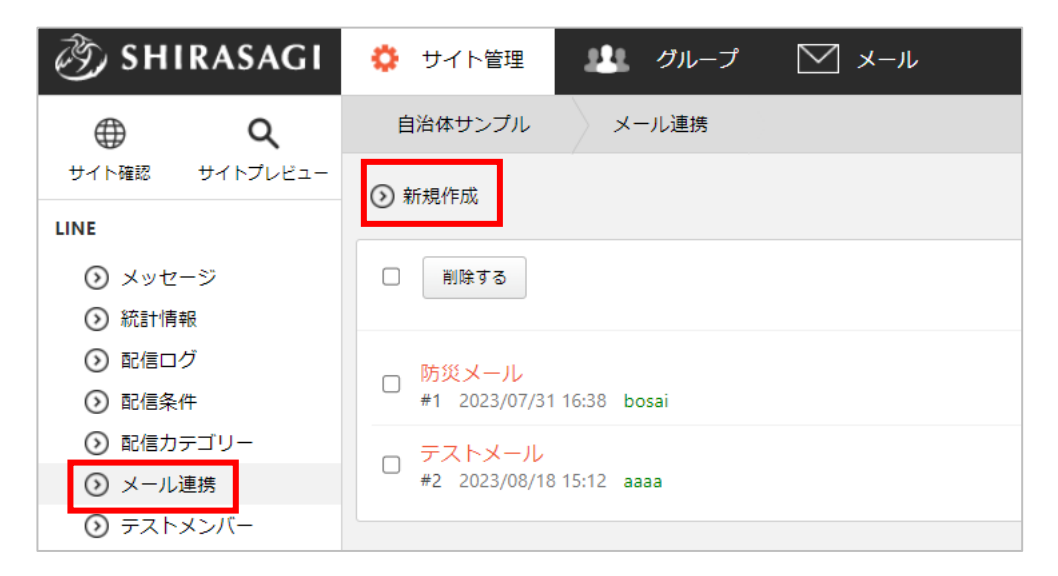

(2) 必要事項を入力します。

| 基本情報         |                   |
|--------------|-------------------|
| タイトル 😢       |                   |
| ファイル名 ?      |                   |
| 送信者メールアドレス ? |                   |
|              |                   |
| 宛先メールアドレス 😢  |                   |
|              |                   |
| 並び順 😢        | 0                 |
| 統計情報 ?       | 無効                |
| ステータス 💡      | メッセージを保存し自動配信する ▼ |

| 基本情報       |                                 |
|------------|---------------------------------|
| タイトル       | タイトルを入力します。                     |
| ファイル名      | ファイル名を入力します。                    |
| 送信者メールアドレス | 送信者メールアドレスを設定します。               |
| 宛先メールアドレス  | メール取込用、シラサギ側のメールアドレスを設定します。     |
| 並び順        | 並び順を入力します。値が小さいほど先頭に表示され、優先度が高く |
|            | なります。                           |
| 統計情報       | 有効あるいは無効を選択します。                 |
| ステータス      | ステータスを設定します。                    |

(3) 配信条件を設定します。

| 配信条件 |                              |
|------|------------------------------|
| 設定   | 下記より配信条件を設定します。              |
|      | ・ 登録メンバー全員に配信                |
|      | ・ 登録メンバーに条件配信(配信条件を設定もしくは入力) |
|      | ・友達登録者全員に配信                  |

・ 登録メンバー全員に配信

| 設定 | 登録メンバー全員に配信する 🗸                                        |
|----|--------------------------------------------------------|
|    | メンバー登録者全員に配信します。<br>「LINEメッセージを受信する」になっているメンバーのみに配信されま |

・ 登録メンバーに条件配信(配信条件を設定)

| 配信条件 |                                                          |
|------|----------------------------------------------------------|
| 設定   | 友達登録者全員に配信する                                             |
|      | LINEの友達登録者全員に配信されます。<br>「LINEメッセージを受信する/しない」に関わらず送信されます。 |

・ 登録メンバーに条件配信(配信条件を入力)

| 配信条件         |                                                                       |
|--------------|-----------------------------------------------------------------------|
| 設定           | 登録メンバーに条件配信する(配信条件を入力) 🗸                                              |
|              | 配信条件を入力し、条件に該当するメンバー登録者に配信します。<br>「LINEメッセージを受信する」になっているメンバーのみに配信されます |
| LINEメッセージの受信 | <b>v</b>                                                              |
| 性別           | ~                                                                     |
| 年代           | ~                                                                     |
| 地域選択         | ~                                                                     |

・ 友達登録者全員に配信

| 配信条件 |                                                                                  |
|------|----------------------------------------------------------------------------------|
| 設定   | 登録メンバーに条件配信する(配信条件を設定) 🖌                                                         |
|      | あらかじめ作成した配信条件を設定して、条件に該当するメンバー登録者に配信します。<br>「LINEメッセージを受信する」になっているメンバーのみに配信されます。 |
| 配信条件 | 10. 配信条件1 🖌                                                                      |

(4) 管理権限を設定後、保存します。

| 管理権限     |           |      |  |
|----------|-----------|------|--|
| 管理グループ ? | グループを選択する |      |  |
|          | グループ名     |      |  |
|          | シラサギ市     | 削除   |  |
|          |           |      |  |
|          | 保存        | ヤンセル |  |

管理権限の帯をクリックすることで以下の入力項目が表示されます。

| 管理権限   |                          |
|--------|--------------------------|
| 管理グループ | このページを編集可能にするグループを選択します。 |

(5) 設定を変更する場合は、詳細画面を表示し、編集するをクリックすると変更できます。

| 🤣 SHIRASAGI                               | 🔅 サイト管理 🛛 😃 ク                        | ブループ 💟 メール                                                                                                    |                 |                                |
|-------------------------------------------|--------------------------------------|----------------------------------------------------------------------------------------------------|-----------------|--------------------------------|
| <b>⊕ ଦ</b>                                | 自治体サンプル メール                          | 重携                                                                                                    |                 |                                |
| サイト確認 サイトプレビュー                            | ◎ 新担作成                               |                                                                                                    |                 |                                |
| LINE                                      |                                      | 🧭 SHIRASAGI                                                                                                    | 🔅 サイト管理  👫      | グループ 💟 メール                     |
| <ul> <li>シッセージ</li> <li>シャナーキャ</li> </ul> | □ 削除する                               | ⊕ Q                                                                                                    | 自治体サンプルメ        | ール連携                           |
|                                           |                                      | サイト確認 サイトプレビュー                                                                                                    | ) 編集する () 削除する  | ⊙ 一覧へ戻る                        |
|                                           | D 防災メール<br>#1 2023/07/31 16:38 bosai | LINE<br>③ メッセージ                                                                                                    | 基本情報            |                                |
| ◎ 配信力テゴリー                                 | □ テストメール                             | 統計情報                                                                                                    | (1.2. k.i)      | 0+                             |
| ⊙ メール連携                                   | #2 2023/08/18 15:12 aaaa             | <ul> <li>③ 配信ログ</li> <li>○ 取信なが</li> </ul>                                                                                                    | 91170           | 防火スール                          |
| ⊙ テストメンバー                                 |                                      | <ul> <li>         ・</li> <li>         ・</li></ul> | ファイル名           | bosai                          |
|                                           |                                      | ⊙ メール連携                                                                                                    | 送信者メールアドレス      | web-tips.co.jp                 |
|                                           |                                      | ③ テストメンバー                                                                                                    |                 |                                |
|                                           |                                      | ⊙ リッチメニュー                                                                                                    | 宛先メールアドレス       | bosai@dev-lgwan.web-tips.co.jp |
|                                           |                                      | ⊙ サービス                                                                                                    | <b>終端文</b> 之列   | 【配信力デゴリ】                       |
|                                           |                                      | <ul><li>シ セッション</li></ul>                                                                                                    | 1 × 3 m × 3 × 3 |                                |
|                                           |                                      | 🗎 コンテンツ                                                                                                    | 並び順             | 10                             |

(1) 左メニュー「リッチメニュー」をクリックします。

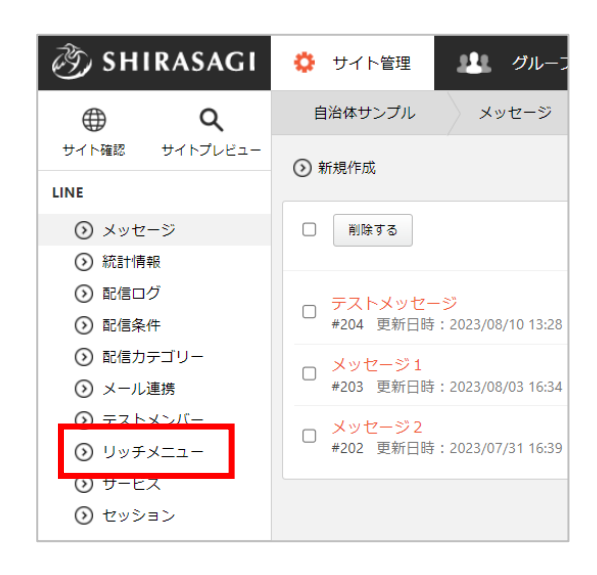

(2) 登録されているリッチメニューが一覧表示されます。

| 🧭 SHIRASAGI              | 🔅 サイト管理 💵 グループ 💟 メール        |
|--------------------------|-----------------------------|
| ⊕ Q                      | 自治体サンプル リッチメニュー             |
| サイト確認 サイトプレビュー           | ○ 新規作成 ○ リッチメニューを反映する       |
| LINE                     |                             |
| ③ メッセージ                  | <ul> <li>削除する</li> </ul>    |
| ◎ 統計情報                   |                             |
| <ol> <li>配信ログ</li> </ol> |                             |
| ⑦ 配信条件                   | #2 更新日時:2023/06/08 17:57 公開 |
| 配信カテゴリー                  |                             |

「公開」となっているメニューが表示されます。

編集

(6) 編集するリッチメニューをクリックして詳細画面を表示します。

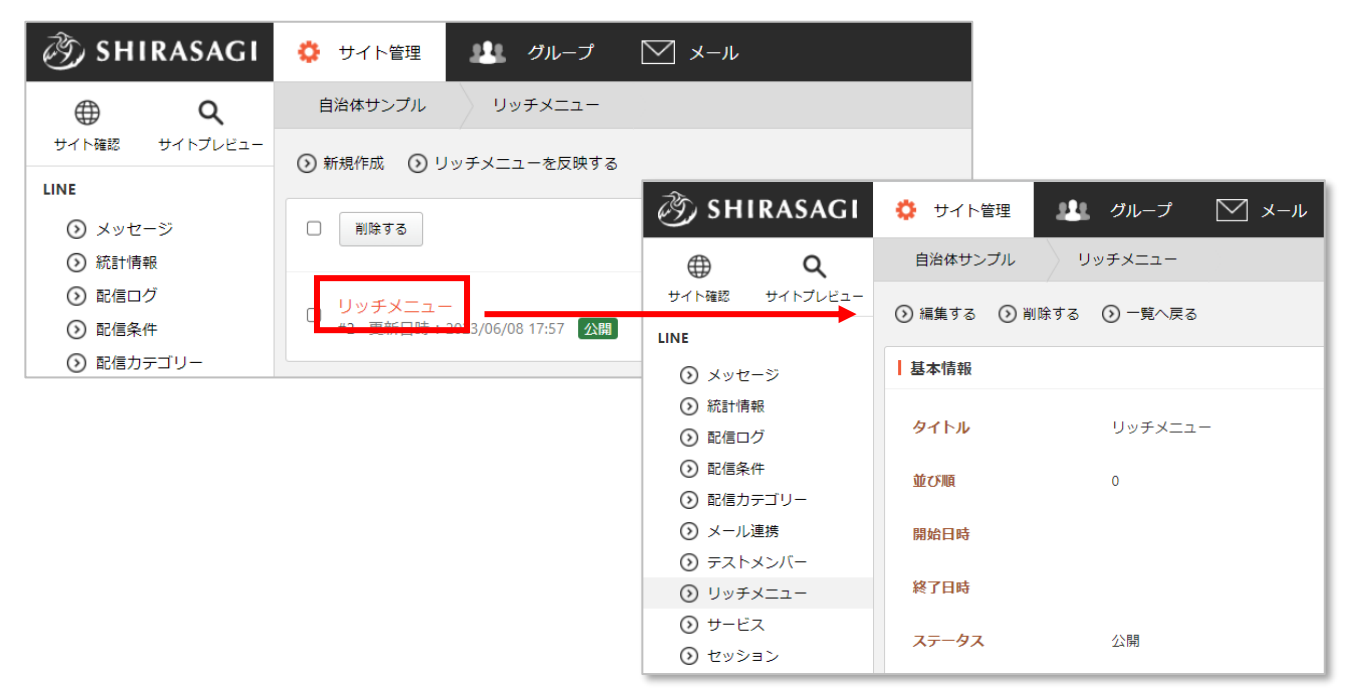

(7) 詳細画面下部の「メニュー設定」―「設定する」でリッチメニューの変更を行うことができます。

| ┃ メニュー設定 |             |       |                    |        |
|----------|-------------|-------|--------------------|--------|
| 設定する     |             |       |                    |        |
| 並びり頃     | メニュー名       | 適用区分  | 画像                 | タップ領域数 |
| 0        | シラサギリッチメニュー | デフォルト | 8.54.2 Teldal 2555 | 3      |
|          |             |       |                    |        |

- (8) 編集後、「保存」をクリックします。※設定方法は次頁以降でご確認ください。
- ※一覧画面から「新規作成」をクリックして新しく作成することもできます。

メニューの編集

(1) 編集するメニューをクリックします。メニュータイトルはタブの名前となってします。

| 🧭 SHIRASAGI                                                                                                    | 🔅 サイト管理 💵 グループ 💟 メール           |
|----------------------------------------------------------------------------------------------------|--------------------------------|
| <u>କ</u> ଦ                                                                                                    | 自治体サンプル リッチメニュー                |
| サイト確認 サイトプレビュー                                                                                                    | ⊙ 新規作成 ○ リッチメニューを反映する          |
| LINE                                                                                                    |                                |
| ③ メッセージ                                                                                                    | □ 削除する                         |
| ◎ 統計情報                                                                                                    |                                |
| <ul><li> <li>         ・</li><li>         ・</li><li>         ・<th></th></li></li></ul> |                                |
| ○ 配信条件                                                                                                    | □ #2 更新日時: 2023/06/08 17:57 公開 |
| ◎ 配信力テゴリー                                                                                                    |                                |

- (2) 表示されている基本情報を変更する場合は、上部の「編集する」をクリックします。
  - ・画像をアップロードすると幅、高さは自動的に入ります。

|       |      | • :                                                                                                    | タップ領域数はタップする領域の数です。                                                                           |   |
|-------|------|----------------------------------------------------------------------------------------------------|-----------------------------------------------------------------------------------------------|---|
| 基本情報  |      | • -                                                                                                    | デフォルト表示を指定していると、最初に                                                                           | - |
|       |      | 表                                                                                                    | 示されます。                                                                                        |   |
| タイトル  | リッチメ | -==                                                                                                    |                                                                                               |   |
| 並び順   | 0    |                                                                                                    |                                                                                               |   |
| 開始日時  |      | 🧭 SHIRASAGI                                                                                                    | 🔅 サイト管理 💵 グループ 💟 メール                                                                          |   |
| 終了日時  |      | <ul> <li>         ・・・・・・・・・・・・・・・・・・・・・・・・・・・・・</li></ul>                                                                                                    | <ul> <li>自治体サンプル</li> <li>リッチメニュー</li> <li>⑦ 編集する</li> <li>⑦ 削除する</li> <li>③ 一覧へ戻る</li> </ul> |   |
| ステータス | 公開   | ③ メッセージ                                                                                                    | 基本情報                                                                                          |   |
|       | 2303 | <ul> <li></li></ul>                                                                                                    | <b>タイトル</b> リッチメニュー                                                                           |   |
|       |      | <ul> <li>         ・</li> <li>         ・</li></ul> | <u>並てい</u> 現 0                                                                                |   |
|       |      | <ul> <li>シメール連携</li> </ul>                                                                                                    | 開始日時                                                                                          |   |
|       |      | <ul> <li>シ テストメンバー</li> <li>シ リッチメニュー</li> </ul>                                                                                                    | 終了日時                                                                                          |   |
|       |      | <ul> <li>⑦ サービス</li> <li>⑦ セッション</li> </ul>                                                                                                    | ステータス 公開                                                                                      |   |

(2) 表示されているタップ領域を変更する場合は、タップ領域の「編集する」をクリックします。

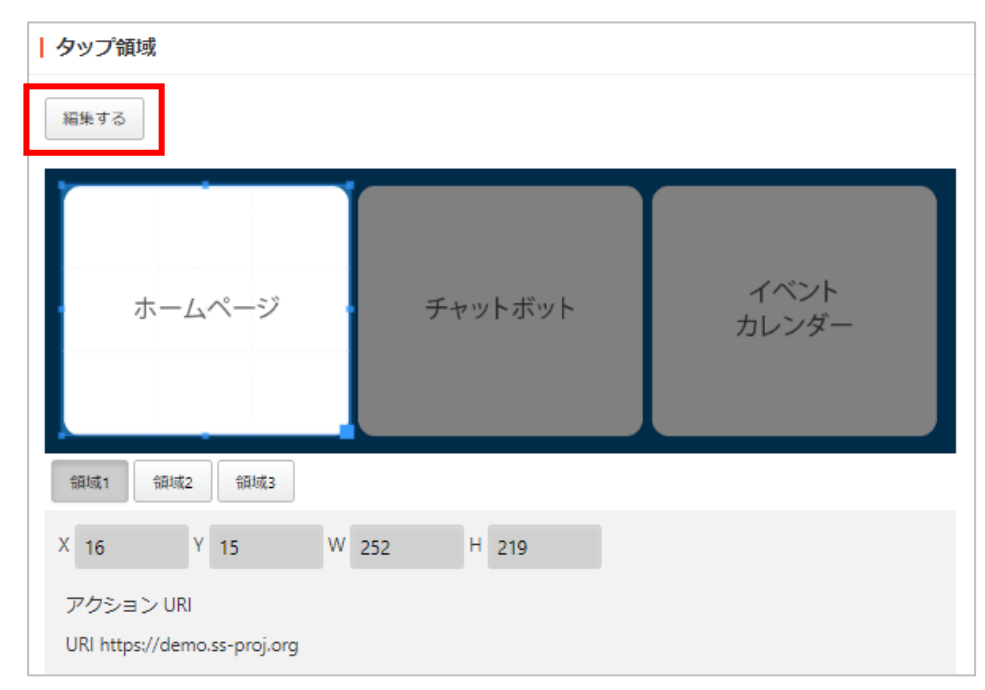

※タップ領域の指定方法は次頁「タップ領域の指定方法」をご覧ください。※領域ごとに切り 替えて指定してください。

(3) 編集後、「保存」をクリックします。

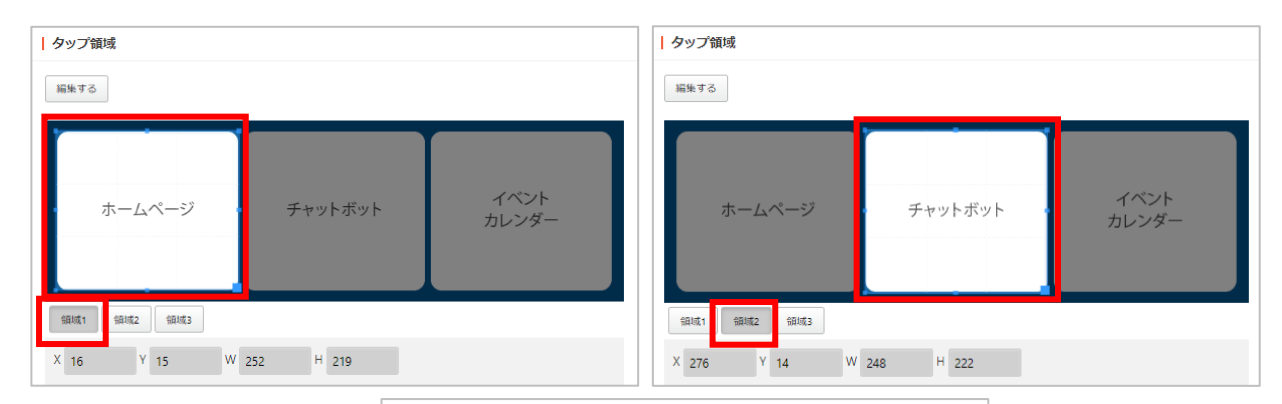

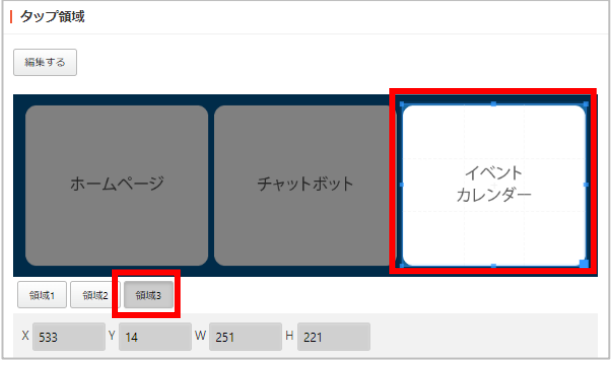

タップ領域の指定方法

タップ領域の指定は3つステップあります。

- (1) サイズ、範囲を指定
- (2) アクションを指定
- (3) アクションの内容を指定

| ホームページ |  |
|--------|--|
|        |  |

(1) サイズ、範囲を指定

アクションに反応させる領域ごとにドラッグして範囲を指定します。範囲を指定すると X,Y,W,H は 自動的に入ります。

| 領域1  | 領域2 | 領域3 |   |     |   |     |  |
|------|-----|-----|---|-----|---|-----|--|
| X 16 | Y   | 15  | W | 252 | Н | 219 |  |

(2) アクションを下記より選択します。

- ・メッセージ:メッセージを表示します。
- ・URI:URL に遷移させます。
- ・ポストバック:後述のイベントフックに関連させます。
- ・リッチメニュー切替:別のリッチメニューに切り替えます。

| アクション  | リッチメニュー切替 🖌            |
|--------|------------------------|
| リッチメニ: | メッセージ<br>URI<br>ポストバック |
| リセット   | リッチメニュー切替              |

- (3) アクションの内容を指定
  - ① メッセージの場合

「メッセージ」エリアに表示させるメッセージを入力します。

| アクション メッセージ | ~ |  |
|-------------|---|--|
| メッセージ       |   |  |
| リセット        |   |  |

URI の場合

| 「URI」 エリア | に遷移先の URL を | 入力します。 |
|-----------|-------------|--------|
| アクション     | URI         | ~      |
| URI       |             |        |

③ ポストバックの場合

「データ」エリアにイベントフック名を入力します。

※イベントフックの設定については次項「サービス」をご覧ください。

④ リッチメニュー切替の場合

「リッチメニュー切替」エリアから切替先を選択します。

※編集中以外のリッチメニューがある場合のみ

| アクション リッチ | メニュー切替 🖌 |
|-----------|----------|
| リッチメニュー切替 | 防災情報 🖌   |
| リセット      | 防災情報     |
|           |          |

サービス

| 🤣 SHIRASAGI                                                                                                    | 🔅 サイト管理 💵 グルー                     |
|----------------------------------------------------------------------------------------------------|-----------------------------------|
| ⊕ Q                                                                                                    | 自治体サンプル メッセージ                     |
| サイト確認 サイトプレビュー                                                                                                    | 新規作成                              |
| LINE                                                                                                    |                                   |
| ⊙ メッセージ                                                                                                    | <ul> <li>削除する</li> </ul>          |
| ◎ 統計情報                                                                                                    |                                   |
| <ul><li> <li>         ・</li><li>         ・</li><li>         ・<th>ニ テストメッヤージ</th></li></li></ul> | ニ テストメッヤージ                        |
| ○ 配信条件                                                                                                    | <b>#204</b> 更新日時:2023/08/10 13:23 |
| ③ 配信力テゴリー                                                                                                    | 、メッセージ1                           |
| ⊙ メール連携                                                                                                    | #203 更新日時: 2023/08/03 16:3-       |
| ③ テストメンバー                                                                                                    | □ メッセージ2                          |
|                                                                                                    | □ #202 更新日時:2023/07/31 16:3       |
| ⊙ サービス                                                                                                    |                                   |
| セッション     セッション                                                                                                    |                                   |

(1) 左メニュー「サービス」をクリックします。

(2) 「アクション」をクリックします。

| <b>変</b> Shirasagi       | 🔅 サイト管理 💵 グループ 💟 メール         |
|--------------------------|------------------------------|
| <u>କ</u> ଦ               | 自治体サンブルサービス                  |
| サイト確認 サイトプレビュー           | ③ 新規作成                       |
| LINE                     |                              |
| ③ メッセージ                  | <ul> <li>削除する</li> </ul>     |
| ● 統計情報                   |                              |
| <ol> <li>配信ログ</li> </ol> | <ul> <li>アクション</li> </ul>    |
| ○ 配信条件                   | #2 更新日時: 2023/06/08 17:57 公開 |
| 配信力テゴリー                  |                              |
| ⊙ メール連携                  |                              |

(3) 詳細画面下部に「イベントフック」があります。

| イベントフッ | ク               |                   |         |             |
|--------|-----------------|-------------------|---------|-------------|
| 設定する   |                 |                   |         |             |
| 並び順    | 種別              | タイトル              | アクション   | データ         |
| 10     | JSONテンプレート      | 道路等の破損報告          | メッセージ   | 道路等の破損報告    |
| 15     | JSONテンプレート      | 道路                | メッセージ   | 道路          |
| 20     | JSONテンプレート      | 【ハザードマップ・避難所】リンク集 | メッセージ   | ハザードマップ・避難所 |
| 30     | JSONテンプレート      | 防災関連リンク集          | メッセージ   | 防災関連リンク集    |
|        | The set by Hand |                   | ポストリシック |             |

イベントフック

(1) 登録されているイベントフックが一覧表示されています。

| イベントフック | ク          |                   |        |             |
|---------|------------|-------------------|--------|-------------|
| 設定する    |            |                   |        |             |
| 並び順     | 種別         | タイトル              | アクション  | データ         |
| 10      | JSONテンプレート | 道路等の破損報告          | メッセージ  | 道路等の破損報告    |
| 15      | JSONテンプレート | 道路                | メッセージ  | 道路          |
| 20      | JSONテンプレート | 【ハザードマップ・避難所】リンク集 | メッセージ  | ハザードマップ・避難所 |
| 30      | JSONテンプレート | 防災関連リンク集          | メッセージ  | 防災関連リンク集    |
| 40      | チャットボット    | 応答機能              | ポストバック | 応答機能        |

前述の「リッチメニュー」ー「ポストバック」に指定するのはこちらの「データ」になります。

(2) 新規作成や編集などを行う場合は「設定する」をクリックします。

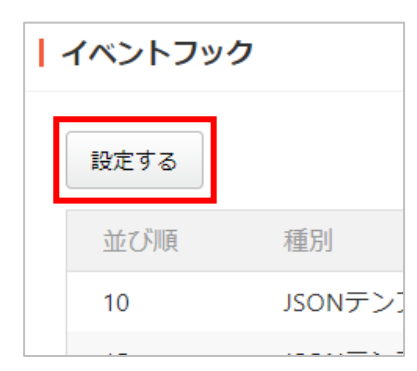

(3) 新規作成する種類を選択します。
 種類を選択後、イベントフックにて設定されているデータが入ってきたときにどのように動作させるのかを具体的に設定できます。

| ) 戻る             | ③ 新規作成 ◄   | _ |
|------------------|------------|---|
|                  | 施設検索       | 4 |
|                  | チャットボット    |   |
|                  | イメージマップ    |   |
| _ <del>7</del> 7 | JSONテンプレート |   |
| 日本               |            |   |

(4) 必要事項を入力します。

| 基本情報    |                                      |  |
|---------|--------------------------------------|--|
| タイトル 😮  |                                      |  |
| アクション 💡 | メッセージ 🗸                              |  |
| データ 😮   |                                      |  |
| 並び順 ?   | 0                                    |  |
| 基本情報    |                                      |  |
| タイトル    | タイトルを入力します。                          |  |
| アクション   | トリガーとなるアクションを選択します。                  |  |
| データ     | トリガーとなるデータを入力します。                    |  |
| 並び順     | 並び順を入力します。値が小さいほど先頭に表示され、優先度が高くなります。 |  |

下記の入力項目は種類ごとに違います。

チャットボットの場合:チャットボットフォルダーを選択します。

| チャットボット |   |
|---------|---|
| フォルダー 😮 | ~ |

イメージマップの場合:表示させるイメージマップの情報を設定します。

| イメージマップ   |                   |
|-----------|-------------------|
| タップ領域数    |                   |
| 幅         |                   |
| 高さ        |                   |
| 画像(幅1040) | ファイルを選択 選択されていません |
| 画像(幅700)  | ファイルを選択」選択されていません |
| 画像(幅460)  | ファイルを選択」選択されていません |
| 画像(幅300)  | ファイルを選択 選択されていません |
| 画像(幅240)  | ファイルを選択」選択されていません |
| ALTテキスト   |                   |

## JSON テンプレートの場合:動作を JSON 形式で記入します。

| JSONテンプレート |  |
|------------|--|
| Son (?)    |  |

例)「道路」というメッセージを受け取った場合に選択肢が表示されるような設定

| タイトル         | 道路                                                                                                    |  |
|--------------|----------------------------------------------------------------------------------------------------|--|
| 種別           | JSONテンプレート                                                                                                    |  |
| アクション        | メッセージ                                                                                                    |  |
| データ          | 道路                                                                                                    |  |
| 並び順          | 15                                                                                                    |  |
| I JSONテンプレート |                                                                                                    |  |
| JSON         | [<br>{<br>"type": "text",<br>"text": "メニューを選んでください"<br>},<br>{<br>"type": "flex",<br>"altText": "メニューを選んでください",<br>"contents": {<br>"type": "bubble",<br>"size": "kilo", |  |